# ALARMSYS FELHASZNÁLÓI SEGÉDLET

A teljes részletességű *Felhasználói Kézikönyv*, és a legfrissebb szoftver verziók a <u>www.villbau.hu</u> weboldal *Támogatás* menüjéből tölthetők le.

#### Telepítés / Regisztrálás

Az AlarmSys szoftver csomag telepítéséhez figyelmesen kövesse a megjelenő lépéseket. *Megj.:* Az AlarmSys szoftver csak 32 bites Windows operációs rendszerre telepíthető.

A telepítés után a 🔯 ikonra kattintva indítható el a szoftvercsomag.

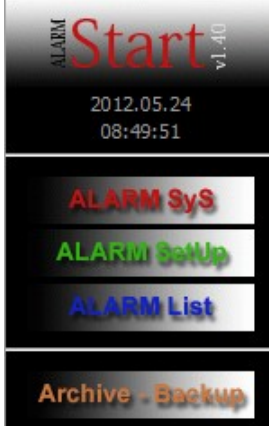

A programcsomag 3 alprogramból (és egy Archiválás / Backup részből) épül fel, melyek külön-külön futtathatók.

Megj.: A belépéshez használható alap kód és jelszó: 1 és 1.

Alarm Sys – Felügyeleti képernyő az események megjelenítésére.

Alarm Setup – Megjelenítési és ügyfél beállítások elvégzése.

Alarm List – Listázási és visszakeresési műveletek elvégzése.

Archive – Backup – Biztonsági mentéssel kapcsolatos beállítások.

A DEMO verzió 10 ügyfél azonosítóig szabadon használható (Enigma II vevő nélkül is).

A teljes verzió 3-féle lehet: LITE (100 ügyfél azonosítóig), BASE (500 ügyfél azonosítóig), FULL (korlátlan számú ügyfél azonosítóig).

A teljes verzió telepítése után a programot regisztrálni kell, ehhez e-mailben vagy telefonon küldje el az *Alarm Setup / Help / Regisztrálás* menüben megjelenő kódot, majd a *Jelsz*ó mezőbe írja be a kapott jelszót.

| ALARM SetUp - (Regisztrálatlan verzió!)                                                                                                    |                    |
|----------------------------------------------------------------------------------------------------|--------------------|
| Kilépés Ügyfél menü Diszpécser menü Alapkódtáblák Program beállítások                                                                                                    | Help               |
| ALARM SyS, SetUp - REGISZTRÁCIÓ!                                                                                                    | Programleírás      |
|                                                                                                    | Regisztrálás       |
| ALARM SyS v1.40<br>Copyright 1996-2010<br>VILLBAU Security Systems<br>Hungary, H-1182.<br>Budapest Üllői út 611.<br>mail@villbau.com<br>http://www.enigmareceiver.com<br>Reg. Name<br>Name<br>Kód 0124 - 4925 - 5044 - 3804 - 4321 | Rendszerinformáció |
| Jelszó                                                                                                    |                    |
| <u>K</u> ilépés <u>O</u> K                                                                                                    |                    |

Megj.: A regisztrálatlan szoftver verzió is használható, de nem engedélyezett benne az Ügyfél Szerkesztés / Új Ügyfél / Ügyfél Törlés menüpontok használata.

Az egyes szoftver frissítések telepítése után az ügyfél és szoftver beállítások megmaradnak, és a programot nem kell újraregisztrálni.

A teljes verzió újratelepítése (vagy a C: / ALARMSYS.V1 könyvtár másik PC-re / HDD-re való másolása) után a programot újra kell regisztrálni. Ha a meglevő könyvtárba (fájlokra) telepíti újra a teljes verziót (pl.: ügyfél kapacitás bővítésekor), a beállítások megmaradnak.

#### Enigma II vevő beállítása / Vevő nélküli működés

Az Enigma II vevővel való használathoz alapesetben mindössze a vevőt kell csatlakoztatnia a felügyeleti PC soros portjára / USB csatlakozójára, majd az Alarm Setup szoftverben be kell állítani a használt soros portot.

| 🔘 ALARM SetUp -                                                                      |                                          |                                                                      |  |  |
|--------------------------------------------------------------------------------------|------------------------------------------|----------------------------------------------------------------------|--|--|
| Kilépés Ügyfél menü Diszpécser menü Alapkódtáblák                                    | Program beállítások Help                 |                                                                      |  |  |
|                                                                                      | Hardver beállítások 🔹 🕨                  | 1. Digitális vevő                                                    |  |  |
| Alarm SetUp - 1. Digitális vevő paraméterei Digitális vevő típusa ENIGMA II DR-81000 | ás<br>araméterek                         | 2. Digitális vevő<br>3. Digitális vevő<br>4. Digitális vevő<br>Modem |  |  |
| Portbeállítás COM3 J Baud Rate 9600                                                  | gi másolat beállítása<br>sok ellenőrzése |                                                                      |  |  |
| Adatbitek<br>száma 8 🕶 Paritás None 💌 Stopbitek<br>száma                             | 1 💌                                      |                                                                      |  |  |
| HeartBeat (kapcsolatellenőrző) jel ismétlődésének idej                               | je 30                                    |                                                                      |  |  |
| Kilépés Módosítás 🔽                                                                  |                                          |                                                                      |  |  |

A vevőben tárolt és érkező események megjelennek az Alarm Sys felügyeleti képernyőn.

A DEMO verziónál van arra lehetőség, hogy 10 ügyfélig vevő nélkül is fogadja a beérkező eseményeket az Alarm Sys szoftver, ehhez a következő beállítások elvégzése szükséges:

 Az Alarm Setup / Program Beállítások / Hardver Beállítások / 1. Digitális Vevőnél legyen bekapcsolva a 'Beérkező adatok érzékelése és feldolgozása' opció és legyen kiválasztva az ENIGMA II DR-81000, mint a 'Digitális vevő típusa' (lásd fentebb).

 A C: / ALARMSYS.V1 / PROGRAMS könyvtárban az ip\_prot.ini fájlban legyen engedélyezve az Enigma szimuláció mód és beállítva a szükséges port: [ENIGMA]

Enable=1 Port=9999

*Megj.:* Ha a COM port nem jelenik meg az Eszközkezelőben az FTDI drivert telepíteni kell. *Megj.:* Probléma esetén ajánlott a FIFO buffer kikapcsolása a soros port beállításokban.

# Alarm Sys felügyeleti képernyő

| 1.                      | Menüsor                                             | 2. Esem                           | iény lista  |                             | 3. Állapot sor            |                   |
|-------------------------|-----------------------------------------------------|-----------------------------------|-------------|-----------------------------|---------------------------|-------------------|
| 🙆 1 - ALARM SyS v1.40 - | < <diszp.:rendszergazda>&gt;</diszp.:rendszergazda> |                                   |             | All PROPERTY NAMES          |                           | - 🗆 🔨             |
| Főmenü Adatok Nyug      | tázás Beállítás Help ALARM List                     | 1                                 |             |                             |                           |                   |
| A + Azonosító Cs.       | Ügyfélnév, Cégnév                                   | Riasztás, esemény megnevezése     | Eseménykód  | Esemény típus V,ID,K        | ,T Dátum Idő <sup>–</sup> | $\langle \rangle$ |
| 5450                    | VBIP                                                | Teszt - Időszakos teszt jelentés  | E602-005-99 | (21) Egyéb 1 - Teszi 1,01,F | 2012.05.24 15:59:11       |                   |
| 5451                    |                                                     | Teszt - Időszakos teszt jelentés  |             | (21) Egyéb 1 - Teszt 1,01,F | 2012.05.24. 6:02:22       |                   |
| 1 5450                  | VBIP                                                | Pánik riasztás                    | E120-001-09 | (4) Pánik 1,01,F            | 2012.05.24. 11:02:42      |                   |
| 1 5451                  | VBIP                                                | Pánik riasztás                    | E120-001-09 | (4) Pánik 1,01,F            | 2012.05.24. 1602:48       |                   |
| 1 5450                  | VBIP                                                | Tűzriasztás - Jelzésadó állomás   | E115-004-00 | (6) Tűz 1,01,F              | 2012.05.24. 16:02:49      | 2012 05 24        |
| 1 5451                  | VBIP                                                | Tűzriasztás - Jelzésadó állomás   | E115-004-00 | (6) Tűz 1,01,F              | 2012.05.24. 16:02.52      | 16:04:10          |
| 8 5450                  | VBIP                                                | SZERVIZ ÜZEMMÓD                   | XTM         | (19) Szerviz 1,00,0         | 2012.05.24. 16:03:06      | Státusz           |
| 8 5451                  | VBIP                                                | SZERVIZ ÜZEMMÓD                   | XTM         | (19) Szerviz 1,00,0         | 2012.05.24. 16:03:24      | Oldidoz           |
| 5450                    | VBIP                                                | Riasztás utáni nyitás (törlés)    | E406-001-01 | (17) Nyitás 1.01.F          | 2012.05.24, 16:03:57      | Problémák         |
| 5450                    | VBIP                                                | Zárás                             | R400-001-01 | (18) Zárás 1.01.F           | 2012.05.24. 16:04:02      | Ünvfelek          |
| 5450                    | VBIP                                                | Zárás                             | R400-001-02 | (18) Zárás 1.01.F           | 2012.05.24, 16:04:03      | ogjicick          |
| 5451                    | VBIP PRO                                            | Riasztás utáni nvitás (törlés)    | E406-001-01 | (17) Nvitás 1.01.F          | 2012.05.24, 16:04:04      | Napló             |
| 5450                    | VBIP                                                | Zárás                             | R400-001-03 | (18) Zárás 1.01.F           | 2012.05.24, 16:04:05      | GDDC              |
| 5450                    | VBIP                                                | Nvitás                            | E400-001-01 | (17) Nvitás 1.01.F          | 2012.05.24 16:04:05       | OFINO             |
| 5450                    | VBIP                                                | Nvitás                            | E400-001-02 | (17) Nvitás 1.01.F          | 2012.05.24, 16:04:06      | SetUp             |
| 5450                    | VBIP                                                | Nvitás                            | E400-001-03 | (17) Nvitás 1.01 F          | 2012.05.24 16:04:07       | Lint              |
| 5451                    | VBIP PRO                                            | Zárás                             | R400-001-01 | (18) Zárás 1.01.F           | 2012.05.24, 16:04:08      |                   |
|                         |                                                     |                                   |             |                             |                           |                   |
| Pr. Azonosító Esemén    | ytípus Adatbázis Rekord                             | A Azonosító Cs. Ügyfélnév, Cégnév | Riasz       | tás, esemény megnevezése    | Járőr                     |                   |
| 04 5450 (4) Pánik       | 20120524 318                                        | 8 5450 VBIP                       | SZEF        | VIZ ÜZEMMÓD                 |                           |                   |
| 04 5451 (4) Pánik       | 20120524 319 4                                      | 8 5451 VBIP                       | SZEF        | VIZ ÜZEMMÓD 5               | -                         |                   |
| 06 5450 (6) Tűz         | 20120524 320                                        |                                   |             | Y                           |                           |                   |
| 06 5451 (6) Tűz         | 20120524 321                                        |                                   |             | 1                           |                           |                   |
|                         | 4. Nyugtáz                                          | atlan esemény lista               | 5           | . Intézkedé                 | s ablak                   |                   |

#### 1. Menüsor

A felhasználói jogosultságnak megfelelő menüpontok használhatók.

*Beállítás* – Különböző megjelenítési beállítások lehetségesek az egyszerűbb kezelhetőséghez és jobb átláthatósághoz.

Megj.: Ha valamilyen esemény nem jelenik meg az esemény listában, mindig ellenőrizze az itt beállított megjelenítési paramétereket.

*Beállítás / Szerviz Üzemmód* – Ha valamelyik ügyfélnél épp karbantartás folyik, akkor a karbantartás az aktuális ügyfél azonosító egy megadott időre szerviz módba kapcsolható, és az onnan beérkező jelzések automatikus nyugtázásra kerülnek.

1. Vevő Idejének Beállítása – Itt állítható be a vevő órája (a felügyeleti PC-hez).

*Help / Rendszer Információk –* Az Alarm Sys verziója (pl.: ALARM SYS v1.40.11116 = verzió 1.40, dátum 2011-11-16), és a maximális ügyfélszám látható a fehér ablakban.

### 2. Esemény lista

Itt láthatók az Alarm Sys szoftverbe beérkező események. V, ID, K, T oszlopok jelentése:

V – Melyik vevőről érkezett az esemény (ha több vevő van a szoftverhez csatlakoztatva).

ID – Adott vevőn beállított azonosító (00 – Alarm Sys belső esemény).

K – Milyen csatornán érkezett a jelzés: 0 – vevő / szoftver saját jelzése,

1 – 8 – telefonvonal száma,

F – IP alapú átjelzés,

A – rádiós átjelzés.

T – Rádiós átjelzésnél az utolsó mező a beérkezett jelzés erősségét mutatja (7-es érték alatt nem túl jó a fogadott esemény jelszintje).

Megj.: Az esemény listában csak az aktuális nap eseményei láthatók.

# 3. Állapot sor

Ha 500-nál több napi esemény van, és be van kapcsolva az '*Utolsó 500 napi esemény*' opció, akkor a gombokkal léptethet az 500-as blokkok között.

*Státusz / Probléma* – Ügyfelek állapotának ellenőrzése ('!' jelzi a figyelt paramétereket). *List* – A listázó program indítása események visszakereséséhez. Ha lentebb megadja az ügyfél azonosítót, az adott ügyfél utolsó két napra vonatkozó eseményei jelennek meg.

## 4. Nyugtázatlan esemény lista

A nyugtázatlan események, és a hozzájuk kapcsolódó információk jelennek itt meg. *Megj.:* A jobb egér gombbal van lehetőség az összes esemény nyugtázására is.

### 5. Intézkedés

Esemény beérkezésekor (felugró ablak) az 'Intézkedés Megkezdése a Nyugtázása Után' gombbal elindítható (Megjegyzésben dokumentálva) egy intézkedési folyamat (Járőr / Szerviz értesítés / Esemény halasztás → Intézkedés lezárás / Intézkedés típus megadás).

# Alarm Setup beállítás ablak

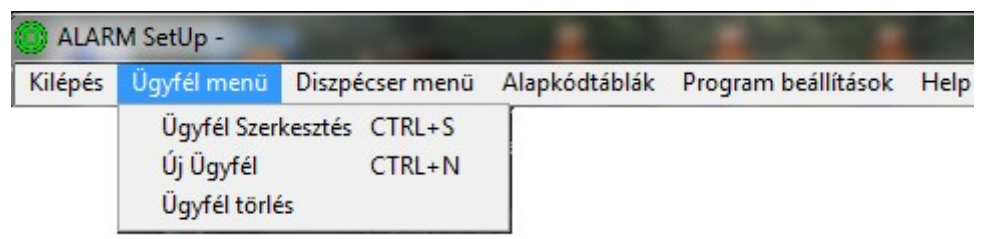

Az <u>Ügyfél menüben</u> van lehetőség az Ügyfél lista kezelésére. A beállított ügyfél adatok megjelennek az AlarmSys felügyeleti képernyőn, ha az adott ügyféltől érkezik esemény.

Az '<u>Ügyfél Szerkesztés</u>' menüben a következő beállítások hozzárendelése lehetséges:

*Szerviz Üzemmód* – Ha valamelyik ügyfélnél épp karbantartás folyik, akkor a karbantartás az aktuális ügyfél azonosító egy megadott időre szerviz módba kapcsolható, és az onnan beérkező jelzések automatikus nyugtázásra kerülnek.

*Zóna és Felhasználói Lista* – Ha az adott esemény az itt beállított zóna / felhasználó számmal érkezik, akkor az eseményre kattintva az itt beállított nevek is megjelennek, vagyis látható, hogy melyik zónáról vagy melyik felhasználóról van szó.

*Alaprajz Adatok* – Az egyes ügyfél azonosítókhoz alaprajz rendelhető. Az alaprajzon megadható, hogy helyezkednek el az egyes biztonságtechnikai eszközök. Az egyes eszközökhöz http link és esemény kódok rendelhetők (az alaprajzon az eszköz villogni kezd a hozzárendelt kód beérkezésekor, hogy egyértelmű legyen a jelzés helye).

Megj.: Alaprajznak BMP / JPG fájl használható, legfeljebb 1920 x 1080 felbontással.

*Tevékenységi Lista* – Az egyes esemény típusokhoz rendelhető hozzá. Az adott esemény előfordulása esetén a diszpécser látja, hogy mi a teendő.

*Egyéni Kódtábla* – Ha az ügyfélnél néhány esemény az alap eseménykódtáblától eltérően működik, akkor itt adhatók meg, hogy az adott eseménykód beérkezésekor az esemény milyen típussal és megnevezéssel kerüljön kijelzésre a felügyeleti képernyőn. *Technikai Adatok* – Az ügyfél kódhoz kapcsolódó többi beállítást tartalmazza:

• Alapkódtábla: Ha van definiálva új alapkódtábla (az *Alapkódtáblák* menüben), akkor itt rendelhető hozzá az ügyfélhez. Az esemény megjelenítés a felügyeleti képernyőn:

1. Ügyfélhez rendelt Egyéni Kódtábla szerint (ha van)  $\rightarrow$  2. Ügyfélhez rendelt Új Alapkódtábla szerint (ha van)  $\rightarrow$  3. Eredeti alapkódtábla szerint.

- Minden eseményt nyugtázni kell / Automatikus nyugtázás: Az általános beállításoktól függetlenül mindent nyugtázni kelljen / semmit sem kelljen nyugtázni.
- Partícióval kiegészített ügyfélszám CID / SIA esetén: A partíció szám alapján különböző ügyfél azonosítók használhatók (az új azonosítókat hozzá kell adni az ügyfél listához). PI.: beérkező 5451 azonosító 02 partíció = 545102 azonosító a szoftverben.
- AC Figyelés: Ha az 'AC Figyelés' opció be van kapcsolva, és az AC hiba / helyreállás kód meg van adva, akkor a felügyeleti képernyő 'Státusz' és 'Problémák' ablakában ügyfél azonosítónként látható a rendszer AC állapota.
- Tesztkód Figyelés: Ha a 'Tesztkód Figyelés' opció be van kapcsolva, akkor a szoftver a megadott időközönként (napban / percben megadva) várja, hogy beérkezzen a megadott teszt kód. Az utolsó teszt kód ideje és az elmaradások a felügyeleti képernyő 'Státusz' és 'Problémák' ablakában láthatók.

Megj.: A teszt hiba megjelenítéséhez be kell kapcsolni a 'Hiba Esetén Üzenet' opciót.

- Utolsó Teszt Ideje Elmentve / Utolsó Komm. Ideje Mentve: Az utolsó beérkező teszt esemény / kommunikáció időpontjához viszonyítva nézi az eltérést. Ha az opciók nincsenek bekapcsolva, akkor a 'Teszt Idő (óra-perc)' időponthoz képest nézi a tesztkód elmaradást.

Megj.: Az 'Eltérés (percben / órában)' pontban adhatja meg, hogy mennyi ráhagyás legyen a teszt kód elmaradásra, ennyi csúszás lehet a teszt kód beérkezésében.

Megj.: A CID eseménykódokat a figyeléshez Exxx és Rxxx formátumban adja meg.

Nyitás / Zárás Figyelés: Ha az opció be van kapcsolva, akkor felügyelhető, hogy megtörtént-e az adott rendszer élesítése / hatástalanítása a megadott időpontokban (továbbá az is felügyelhető, hogy a megengedettnél korábban történt-e a nyitás / zárás). Az utolsó állapot (utolsó beérkező nyitás / zárás esemény alapján), és a nyitás / zárás problémák a felügyeleti képernyő 'Státusz' és 'Problémák' ablakában láthatók.
 *Megj.*: A 'Nyitva Maradt / Zárva Maradt' opciók beállításával a felügyeleti képernyő eseménylistájában is megjelennek a hibák.

 Rádiós Térerő Szint Figyelés: Ha a beállított térerőnél kisebb jelszinttel érkezik be a rádió kommunikáció, az adott ügyfél azonosítóval hibaüzenet jelenik meg.

| 🔁 ALAR  | M SetUp - Kivál | asztott Ügyfél: VBIF                                                       | [5450]                                    | -                   |      |
|---------|-----------------|----------------------------------------------------------------------------|-------------------------------------------|---------------------|------|
| Kilépés | Ügyfél menü     | Diszpécser menü                                                            | Alapkódtáblák                             | Program beállítások | Help |
|         |                 | Diszpécserek ac<br>Új diszpécser fe<br>Diszpécser törlé<br>Jelszó módosíta | latainak módosíti<br>Ivitele<br>ise<br>is | isa                 |      |

A **<u>Diszpécser menüben</u>** lehetséges a diszpécserek kezelése, a személyes adatok tárolása után lehet beállítani a felhasználó nevet (kódot), jelszót és a jogosultságokat.

| yfél menü | Diszpécser menü | Alapkódtáblák                  | Program beállítások                                                                                        | Help                                                                                                    |
|-----------|-----------------|--------------------------------|----------------------------------------------------------------------------------------------------|----------------------------------------------------------------------------------------------------|
|           |                 | 4/2 Alapkódt                   | áblák módosítása<br>Ja módosítása                                                                          |                                                                                                    |
| Conta     | Contact ID k    | Contact ID kódtábla módosítása |                                                                                                    |                                                                                                    |
|           | yfél menü       | yfél menü Diszpécser menü      | yfél menü Diszpécser menü Alapkódtáblák<br>4/2 Alapkódt<br>SIA 1 Kódtáb<br>Contact ID kr<br>0000 - Szerviz | yfél menü Diszpécser menü Alapkódtáblák Program beállítások<br>4/2 Alapkódtáblák módosítása<br>SIA 1 Kódtábla módosítása<br>Contact ID kódtábla módosítása<br>0000 - Szerviz kódtábla módosítása |

Az <u>Alapkódtáblák</u> menüben van lehetőség az alapkódtáblák eseményeinek módosítására (esemény kód, esemény típus, megnevezés), és új alapkódtábla felvitelére.

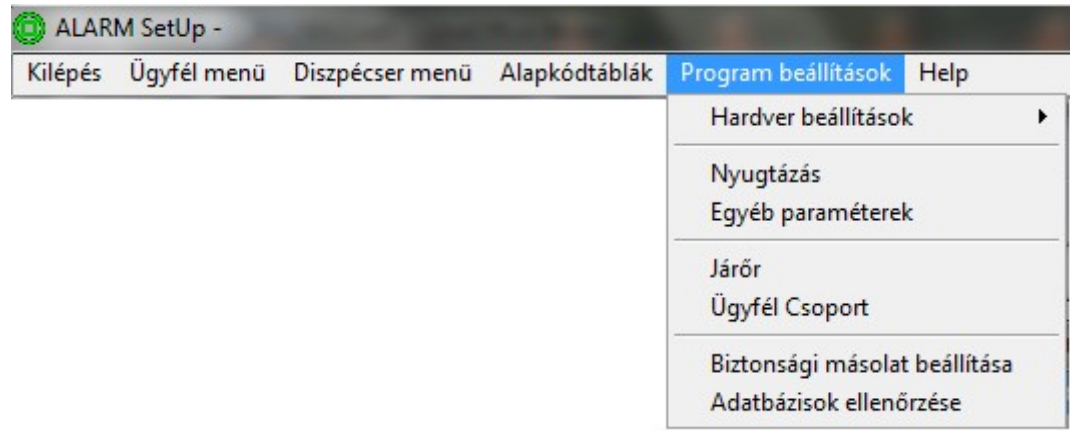

A Program Beállítások menüben számos további beállítás elvégezhető.

Hardver Beállítások – Lásd 2. oldal (Enigma II vevő beállítás).

*Nyugtázás* – Beállítható, hogy melyik esemény típust kelljen nyugtázni, az egyes események színe a listában és hogy legyen-e hangjelzés az adott esemény típusra. Beállítható, hogy az intézkedés ablak automatikusan induljon-e az adott esemény típusnál. *Ügyfél Csoport* – Az ügyfelek csoportokba rendezhetők, a csoport kezdőbetűje megjelenik az esemény listában az ügyfél azonosító mellett.

*Biztonsági Másolat Beállítása* – Itt adható meg, hogy hova történjen az automatikus biztonsági mentés (percenként ellenőrzi a változásokat), nem célszerű megváltoztatni. Így az aktuális napról legfeljebb 60 mentés látható, az előző napokról pedig az utolsó mentés. *Megj.:* Mindig javasolt a 'Teljes INFO könyvtár tartalmát mentse' opciót bekapcsolni.

*Megj.:* Másodlagos útvonalnak ajánlott egy USB memóriát beállítani (pl.: <u>F:/ADAT</u>), amit naponta beteszünk a felügyeleti PC-be, és automatikusan rákerül a biztonsági mentés. *Adatbázisok Ellenőrzése* – Itt ellenőrizhető, hogy minden rendben van-e az ügyfél adatbázisokkal. Hetente egyszer célszerű lefuttatni.

A 'Csak a különböző rekordok megjelenítése' opcióval megjelennek az adatbázisok közötti eltérések (hibák). A listázott ügyfél azonosítókra való dupla kattintással előjön a 'Javítás gomb', amivel az adatbázisok helyrehozhatók (utána ellenőrizze az adott ügyfél adatait). *Egyéb Paraméterek* – További szoftver beállítások elvégzése.

- Hangjelzés Tiltása Szerviz Üzemmódban: Ha valamelyik ügyfél szerviz üzemmódban van, a tőle bejövő eseményeket nem jelzi hangjelzés.
- Folyamatos Figyelmeztető Hangjelzés: Ha az opció be van kapcsolva, a figyelmeztető hangjelzés nyugtázatlan eseménynél folyamatos (egér kattintás / ESC szünetelteti).
- Nyugtázatlan Eseményre Figyelmeztető Hangjelzés Ismétlődése: Ha van nyugtázatlan esemény a rendszerben, hány másodpercenként jelezze ezt a szoftver (0 = letiltva).
- Ismeretlen Azonosítójú CID Üzenet Ügyfélszámának Átalakítása: Ha olyan ügyfél azonosítóról érkezik esemény, ami nincs benne az adatbázisban, az ügyfél azonosító után automatikusan hozzáteszi a partíciószámot, és ezzel az új ügyfél azonosítóval jelzi az eseményt (PI.: beérkező 5451 azonosító 02 partíció = 545102 a szoftverben).
- Naponkénti / Percenkénti Tesztelmaradás Ismétlése Ügyfél Adatai Alapján: Ha az ügyfél technikai adatoknál be van kapcsolva a Tesztkód Figyelés (x naponként / percenként), akkor hosszabb teszt elmaradás esetén a szoftver minden elmaradást külön üzenettel jelez (x naponként / percenként jelez, nemcsak az első elmaradáskor).
- Legkisebb Megjelenő Tesztjel Ismétlődés (Perc): Ha az ügyfél technikai adatoknál be van kapcsolva a Tesztkód Figyelés a szoftverben (x percenkénti figyelésre), és itt nagyobb értéket állítunk be (mint x perc), akkor a szoftver kiszűri az adott ügyfél sűrűbb teszt kódjait az eseménylistából (hogy ne teszt kódokkal legyen tele a lista).
- Ünnepnap Kezelés Nyitás/Zárás Figyelés: AlarmSys / Beállítás menüben kapcsolható.
- AC Hibák Automatikus Nyugtázáshoz Tartozó Idő (Perc): A megadott percig (a funkció indításának időpontjától számítva) a szoftver automatikusan nyugtázza az AC hibákat (pl.: tömeges áramszünet esetén). AlarmSys / Beállítás menüben kapcsolható.
- AlarmSys Probléma Ablak Megjelenésének Ismétlődése: Az itt beállított időközönként felugrik a probléma ablak a felügyeleti képernyőn (0 = felugrás letiltva).
- AlarmSysben Eseményhez Rendelt Megjegyzés Üzenetként Megjelenjen: A nyugtázáskor beírt megjegyzés eseményként is megjelenik a listában (99-es esemény típus, max. 28 karakter a listában, ékezetes karakter nem használható).

## Alarm List listázó ablak

Beállítás – Különböző listázási beállítások választhatók:

- Minden Ügyfél / Kiválasztott Ügyfelek (több ügyfél kijelölése CTRL gomb) listázása.
- Minden / Kiválasztott Esemény Típus (több típus kijelölése CTRL gomb) listázása.
- Lezárt Intézkedések: Intézkedési folyamat / állapot szerinti listázás.
- Mai Nap Gomb = Utolsó 24 óra (aznap + előző nap) eseményeinek listázása.

Speciális Beállítások – További listázási beállítások használata:

- Digitális vevőből érkező üzenetek: Enigma által generált küldött üzenetek.
- ALARM SYS belső érkező üzenetek: Szoftver által generált és megjelenített üzenetek.
- Ismeretlen Azonosító: Beírt ügyfél azonosítójú események.
- Ismeretlen Eseménykód: Megadott eseménykóddal érkező események.
- Megjegyzések Keresése: Megjegyzéssel ellátott (pl: intézkedés) események listázása.

Megj.: A CID eseménykódokat a listázáshoz Exxx és Rxxx formátumban adja meg.

- Kiválasztott Vevő ID Eseményei: Milyen vevő ID-ra (Vevőben van megadva) érkezett az esemény (ha több vevő van a szoftverhez csatlakoztatva).
- Kiválasztott Vevő Eseményei: Melyik vevőre (1 4, AlarmSysben van megadva) érkezett az esemény (ha több vevő van a szoftverhez csatlakoztatva).
- Kiválasztott Vonalkártya Eseményei A következő paraméterek adhatók meg:
- 1 8 adott vonalkártya események; F IP-n érkező események; A Rádiós események.
   <u>Lista Start</u> Listázás indítása az alkalmazott beállításokkal.

*Nyomtatás Fájlba* – Kilistázott események exportálása fájlba (txt formátumban, ami Excelbe könnyen táblázatként importálható – tabulátor az elválasztó karakter).

## Archive-Backup biztonsági mentések

Probléma esetén van lehetőség valamelyik korábban elmentett (aznapi) biztonsági mentés betöltésére. Ehhez ki kell választani, hogy a használt backup könyvtárat, és azt, hogy melyik adatbázist (esemény / log / ügyfél) szeretnénk visszatölteni.

Megj.: A mentés betöltéséhez be kell zárni a többi programrészt (Sys / Setup / List).

Korábbi napok biztonsági mentései az alábbi módon állíthatók vissza (manuálisan):

Esemény: C:\ALARMSYS.V1\BACKUP\Data könyvtárból DÁTUM.MB és DÁTUM.DB fájlok másolása a C:\ALARMSYS.V1\Data könyvtárba (felülírás).

Log: C:\ALARMSYS.V1\BACKUP\Data\Log könyvtárból DÁTUM.MB és DÁTUM.DB fájlok másolása a C:\ALARMSYS.V1\Data\Log könyvtárba (felülírás).

Ügyfél: C:\ALARMSYS.V1\BACKUP\Info\DÁTUM könyvtár összes fájljának másolása a C:\ALARMSYS.V1\Info könyvtárba (felülírás).